## Rejecting a Broadcasted Work Order

## Rejecting a Broadcasted Work Order:

Broadcasted work orders are displayed in your Tenant Request list and marked with a special icon (

1. Open the Broadcast list and select the work order you would like to reject. The work order details will be displayed.

| ÷     | TENANT                                                                              | REQUES                               | STS             | E     |
|-------|-------------------------------------------------------------------------------------|--------------------------------------|-----------------|-------|
| All I | Properties                                                                          |                                      | Date            | -     |
| 1     | Electrical<br>Hillview Towers<br>Hillview Towers II - 1<br>1618548   DUE May        | - 101<br>15, 2013                    | 11:18 AM        | +     |
| 6     | Light Bulbs & Bal<br>Hillview Towers<br>Hillview Towers II - 3<br>1618550   DUE May | llasts<br>15, 2013                   | 11:22 AM        | +     |
| 1     | HVAC - Too Hot<br>Hillview Towers<br>Hillview Towers I - 2<br>1618552   DUE May     | - 202<br>15, 2013                    | 11:26 AM        | le le |
| 5     | Janitorial<br>Carroll Corporate Pla<br>Carroll Corporate Pla<br>1618554   DUE May   | za<br>za - 05 - 5<br><b>15, 2013</b> | 503<br>11:42 AM | 0     |

2. From the work order details, press the Options button (三), and then select Reject. Depending on the size of your mobile device's screen, you may need to scroll down to view all available options.

| ÷                                                               | DETAILS                                              |             | ÷      |                  |     |   |
|-----------------------------------------------------------------|------------------------------------------------------|-------------|--------|------------------|-----|---|
| HVAC - Too<br>Hillview Tower<br>Hillview Tower<br>1618552   DUI | Hot<br>s<br>s I - 2 - 202<br>E May 15, 2013 11:26 AM | . <u></u> . | Inform | ation<br>History | 3   | 1 |
| Status                                                          | Open                                                 |             | φ      | Messages         | 1   |   |
| Tenant                                                          | Blaze Printing                                       |             |        |                  |     |   |
| Contact                                                         | Sam Johnson                                          |             | 0      | Attachment       | s 이 |   |
| Assigned To                                                     | Engineers                                            |             | Action |                  | -   |   |
| Instructions<br>My office is to                                 | o hot.                                               |             | 3      | Accept           |     |   |
|                                                                 |                                                      |             | 0      | Reject           |     |   |

3. Enter any applicable notes and then press Submit. The work order has now been rejected.

| 4 | REJECTED                            | Ξ    |
|---|-------------------------------------|------|
|   | HVAC - Too Hot                      | - 44 |
|   | Hillview Towers                     |      |
| 1 | Hillview Towers I - 2 - 202         |      |
|   | 1618552   DUE May 15, 2013 11:26 AM |      |
| N | lote                                |      |
|   |                                     |      |
|   | Cancel Submit                       |      |
|   | Cancel Submit                       |      |
|   | Cancel Submit                       |      |
|   | Cancel Submit                       |      |